### **Exclusion Checks**

Make sure you turn on your headers and footers when you print from the website to have the dates that you did the checks.

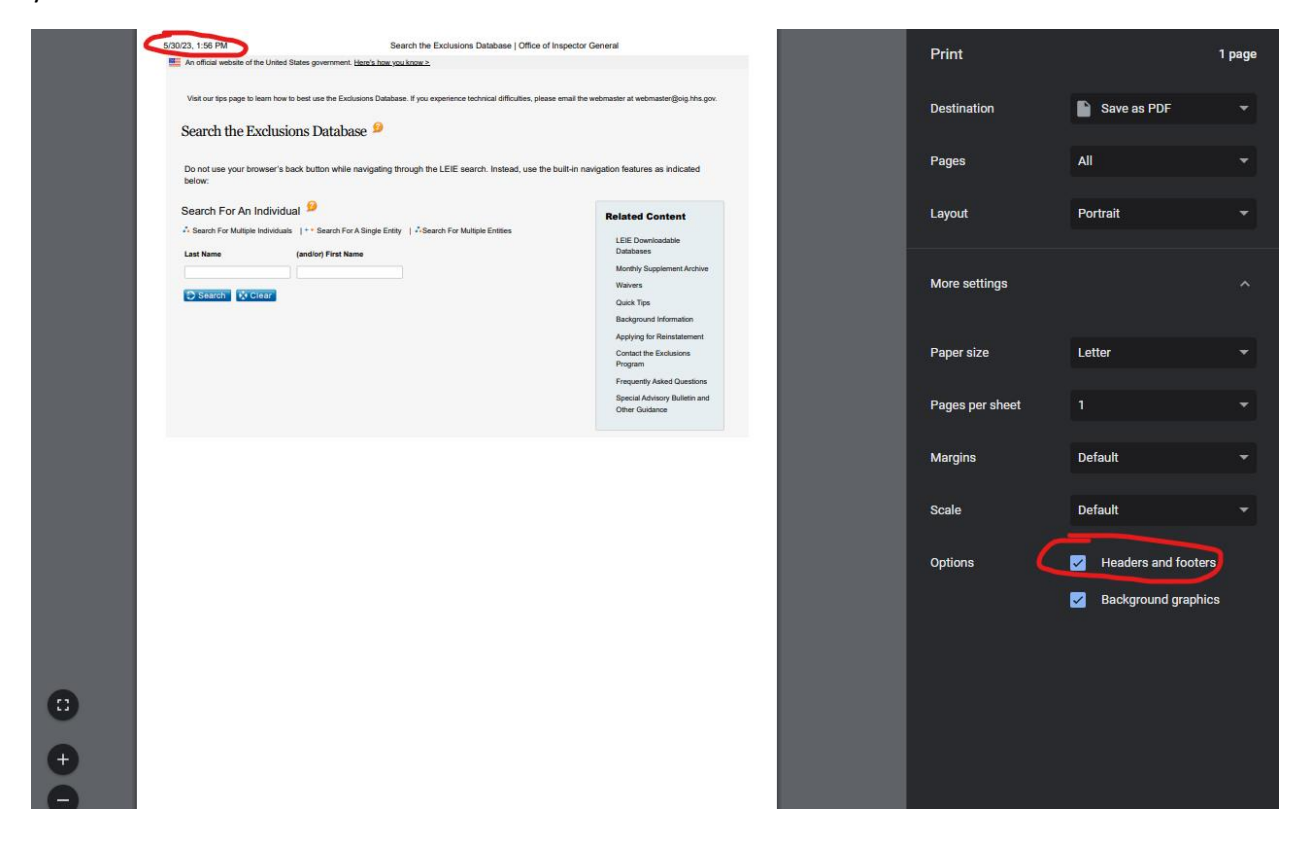

## SAM Checks:

## https://sam.gov/content/home

|                                                                                                    | <b>₩SAM</b> *GOV®                                                                                                    |                                                                                                    | Official U.S. Government Webs<br>100% Free                                                                                                    |
|----------------------------------------------------------------------------------------------------|----------------------------------------------------------------------------------------------------|----------------------------------------------------------------------------------------------------|----------------------------------------------------------------------------------------------------|
|                                                                                                    | The Official U.S. Governm<br>Contract Opportunities<br>(was fbo.gov)<br>Contract Data<br>(Reports ONLY from fpds.gov)<br>Wage Determinations<br>(was wdol.gov)<br>Federal Hierarchy<br>Departments and Subtiers | ment System for:<br>Assistance Listings<br>(was cfda.gov)<br>Entity Information<br>Entities, Disaster Response Registry,<br>Exclusions, and Responsibility/<br>Qualification (was fapiis.gov) NEW<br>Entity Reporting | Register Your Entity or Get a Unique Entity ID         Register your entity or get a Unique Entity ID to get started doing business with the federal government.         Get Started         Renew Entity         Menew Entity         Check Entity Status |
|                                                                                                    | Already know what you wa                                                                                                    | nt to find?                                                                                                    | un                                                                                                    |
|                                                                                                    |                                                                                                    |                                                                                                    |                                                                                                    |
| <u></u> S                                                                                                    | <b>AM</b> ∗GOV <sup>®</sup>                                                                                                    |                                                                                                    |                                                                                                    |
| Home Search                                                                                                    | AM.GOV*<br>Search Data Bank Data Se<br>All Words • e.g. 1606N0                                                                                                    | ervíces Help<br>20Q02 Q                                                                                                    |                                                                                                    |
| Home Search<br>Search                                                                                           | AM.GOV*<br>Search Data Bank Data Se<br>All Words • e.g. 1606N0:                                                                                                    | ervices Help<br>20Q02 Q<br>C<br>Sele<br>Choose yo                                                                                                    | ect Criteria<br>ur filters and run your report to begin.                                                                                                    |
| Home Search<br>Search<br>All Doma<br>All Doma                                                                   | AM.GOV®<br>Search Data Bank Data Se<br>All Words ← e.g. 1606N0.<br>main<br>ins<br>ct Opportunities                                                                                                    | ervices Help<br>20Q02 Q<br>C<br>Sele<br>Choose ye                                                                                                    | ect Criteria<br>ur filters and run your report to begin.                                                                                                    |
| Home Search<br>Search<br>All Doma<br>All Doma<br>Assista                                                        | AM.GOV<br>Search Data Bank Data Se<br>All Words • e.g. 1606N0<br>main<br>ins<br>nains<br>ct Opportunities<br>ince Listings                                                                                      | ervices Help<br>20002 Q<br>C<br>Sector<br>Choose ye                                                                                                    | ect Criteria<br>ur filters and run your report to begin.                                                                                                    |
| Home Search<br>Search<br>All Dom<br>All Dom<br>Assista<br>Entity                                                | AM.GOV<br>Search Data Bank Data Se<br>All Words • e.g. 1606N0.<br>main<br>nains<br>ct Opportunities<br>nce Listings                                                                                             | ervices Help 20Q02 C C Sele Choose ye                                                                                                    | ect Criteria<br>ur filters and run your report to begin.                                                                                                    |
| Home Search<br>Search<br>Select Do<br>All Doma<br>All Doma<br>Contra<br>Assista<br>Entity I<br>Federa           | AM.GOV®<br>Search Data Bank Data Se<br>All Words ← e.g. 1606N0.<br>main<br>ins<br>ct Opportunities<br>ince Listings<br>Information<br>I Hierarchy                                                               | ervices Help                                                                                                    | ect Criteria<br>ur filters and run your report to begin.                                                                                                    |
| Home Search<br>Search<br>Select Do<br>All Doma<br>All Doma<br>Contra<br>Assista<br>Entity I<br>Federa<br>Wage D | AM.GOV<br>Search Data Bank Data Se<br>All Words • e.g. 1606N0<br>main<br>ins<br>nains<br>ct Opportunities<br>nce Listings<br>Information<br>I Hierarchy<br>Determinations                                       | ervices Help                                                                                                    | ect Criteria<br>ur filters and run your report to begin.                                                                                                    |

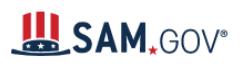

|                                                                                                    | butu ber rices   | hetp                                              |  |
|----------------------------------------------------------------------------------------------------|------------------|---------------------------------------------------|--|
| Search All Words 👻                                                                                                    | e.g. 1606N020Q02 | Q                                                 |  |
| Select Domain<br>Entity Information                                                                                                    | +                | Select Criteria                                   |  |
| All Entity Information                                                                                                    |                  | Choose your filters and run your report to begin. |  |
| Entities                                                                                                    |                  |                                                   |  |
| Disaster Response Registry                                                                                                    |                  |                                                   |  |
| Responsibility / Qualification                                                                                                    |                  |                                                   |  |
| Exclusions                                                                                                    |                  |                                                   |  |
|                                                                                                    |                  |                                                   |  |
|                                                                                                    |                  |                                                   |  |
| Select Domain<br>Entity Information                                                                                                    | +                | Select Criteria                                   |  |
| All Entity Information                                                                                                    |                  | Choose your filters and run your report to begin. |  |
| Entities                                                                                                    |                  |                                                   |  |
| Disaster Response Registry                                                                                                    |                  |                                                   |  |
| Responsibility / Qualification                                                                                                    |                  |                                                   |  |
| Exclusions                                                                                                    |                  |                                                   |  |
|                                                                                                    |                  |                                                   |  |
| Filter By                                                                                                    | -                |                                                   |  |
| Filter By<br>Keyword Search                                                                                                    | -                |                                                   |  |
| Filter By<br>Keyword Search<br>For more information on how to use our keyword search, visi<br>help guide [2]                                                            | tour             |                                                   |  |
| Filter By Keyword Search For more information on how to use our keyword search, visi help guide [] Any Words ①                                                          | tour             |                                                   |  |
| Filter By Keyword Search For more information on how to use our keyword search, visi help guide [2] Any Words ① Any Words ① All Words ①                                 | tour             |                                                   |  |
| Filter By Keyword Search For more information on how to use our keyword search, visi help guide  Any Words ① All Words ① Exact Phrase ①                                 | tour             |                                                   |  |
| Filter By Keyword Search For more information on how to use our keyword search, visi help guide [2] Any Words ① All Words ① Exact Phrase ① Le.g. 123456789, Smith Corp  | tour             |                                                   |  |
| Filter By Keyword Search For more information on how to use our keyword search, visi help guide [2] Any Words ① Any Words ① Exact Phrase ① Lassification Classification | - tour           |                                                   |  |

# SAM, GOV°

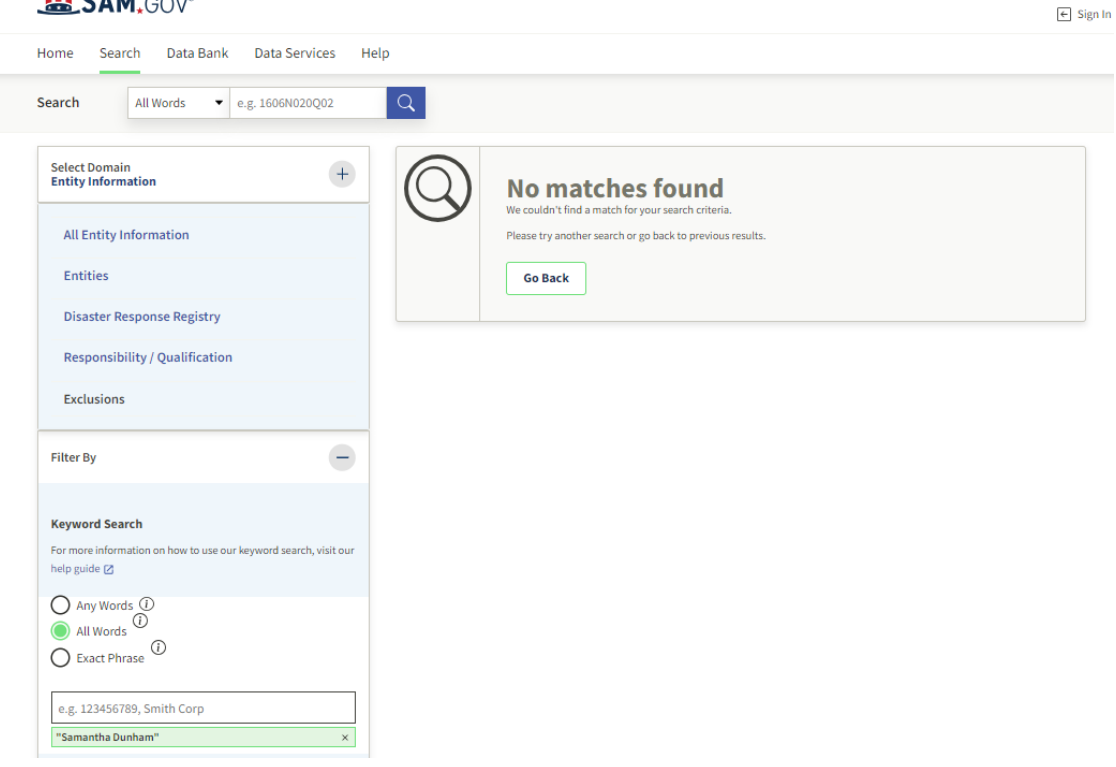

## Office of Inspector General Check:

## https://exclusions.oig.hhs.gov/default.aspx?AspxAutoDetectCookieSupport=1

|                           |                                              |                                                                                       | Home                          | FAQS • FOIA • Conta      | ct • HEAT • Download Read   |
|---------------------------|----------------------------------------------|---------------------------------------------------------------------------------------|-------------------------------|--------------------------|-----------------------------|
|                           | U.S. Department<br>Office of<br>U.S. Departm | t of Health & Human Services<br><b>f Inspector Gene</b> r<br>nent of Health & Human S | <b>val</b><br>ervices         | Report #<br>Advance      | , Topic, Keyword            |
| About OIG                 | Reports &<br>Publications                    | Fraud Complia                                                                         | ance Exclusion                | s Newsroon               | a Careers                   |
| Visit our tips page       | e to learn how to best us                    | se the Exclusions Database. If you exp<br>Database 🤒                                  | erience technical difficultie | s, please email the webm | aster at webmaster@oig.hhs. |
| Do not use your<br>below: | r browser's back butt                        | ton while navigating through the l                                                    | .EIE search. Instead, u       | se the built-in navigati | on features as indicated    |

### Medicaid Michigan Sanction Provider List:

https://www.michigan.gov/mdhhs/doing-business/providers/providers/billingreimbursement/list-ofsanctioned-providers

Scroll to the bottom of the page and select one of the links below.

List of Sanctioned Providers (XLSX) List of Sanctioned Providers (PDF)

You can use ctrl+F to search for an individual's last name.

It's suggested you screenshot/snip where the employees' names would be listed or the search box with nothing found. Example below.

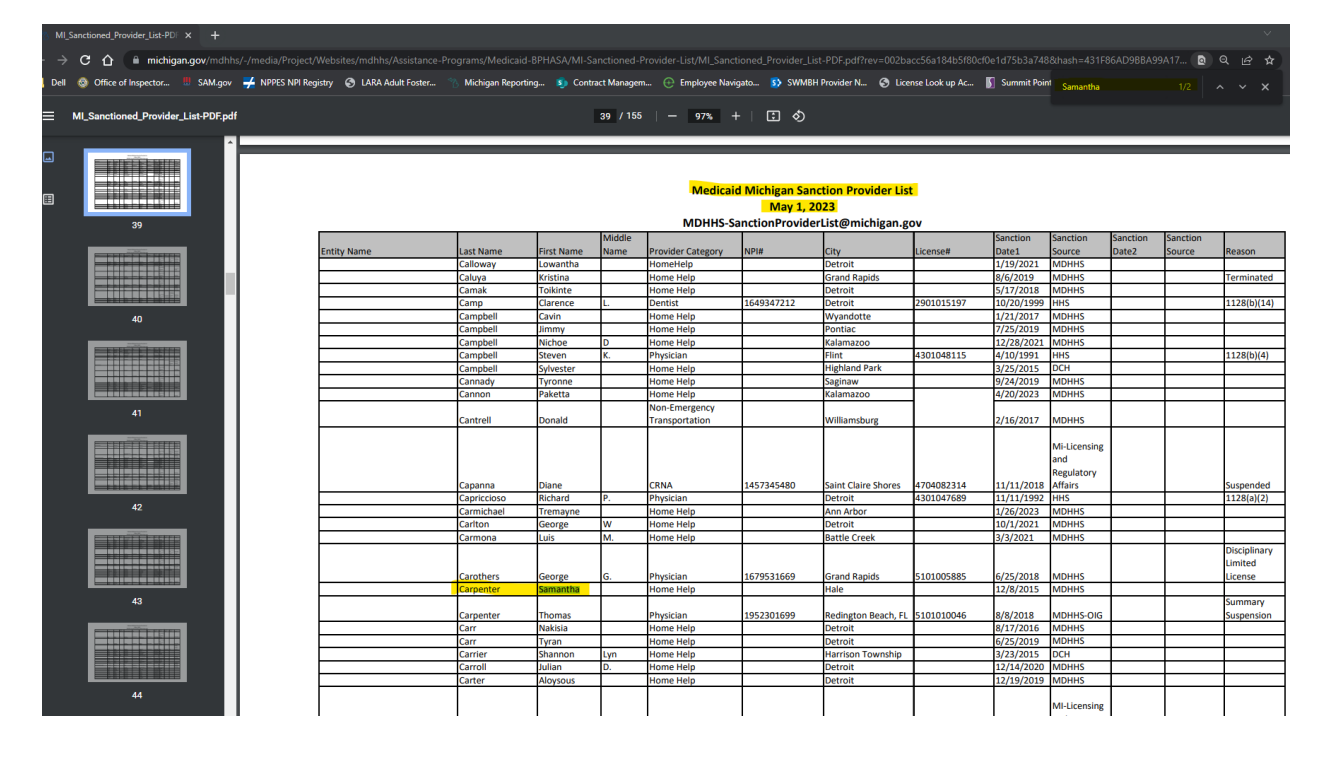

| 5 MLS    | Sanctioned_Provider_List-PDF × +                                                                                                    |                                 |                   |               |            |                       |                     |                       |                  |             | _                    |          | _        | ~            |
|----------|----------------------------------------------------------------------------------------------------|---------------------------------|-------------------|---------------|------------|-----------------------|---------------------|-----------------------|------------------|-------------|----------------------|----------|----------|--------------|
| - >      | C 🏠 🗎 michigan.gov/mdhhs/-/media/Project                                                                                                    | t/Websites/mdhhs/Assistance-Pro | grams/Medicaid-B  | 3PHASA/MI-Sai |            | rovider-List/MI Sanct | ioned Provider List | -PDF.pdf?rev=002ba    | cc56a184b5f80cf0 | e1d75b3a74  | &hash=431Fi          | GAD9BBA9 | 9A17 🔊   | QIRA         |
|          |                                                                                                    |                                 |                   |               |            |                       |                     |                       |                  |             |                      |          |          |              |
| Dell     | Office of Inspector SAM.gov 🚰 NPPES NPI Re                                                                                                    | egistry 🕑 LAKA Adult Foster 🦷   | Michigan Reportin | g 🧕 Contra    | ct Managem | 🕀 Employee Navig      | ato 🛐 SWMBH         | Provider N 🥑 Licei    | nse Look up Ac 👔 | Summit Poir | <sup>11</sup> Dunham |          |          | ~ ~ × .      |
|          |                                                                                                    |                                 |                   |               |            |                       |                     |                       |                  |             |                      |          |          |              |
| =        | MI_Sanctioned_Provider_List-PDF.pdf                                                                                                    |                                 |                   |               | 39 / 155   | - 97% +               | - E Ø               |                       |                  |             |                      |          |          |              |
|          |                                                                                                    |                                 |                   |               |            |                       |                     |                       |                  |             |                      |          |          |              |
|          |                                                                                                    |                                 |                   |               |            |                       |                     |                       | _                |             |                      |          |          |              |
| m        |                                                                                                    |                                 |                   |               |            | Medicaid              | l Michigan Sand     | tion Provider List    |                  |             |                      |          |          |              |
| <u>ت</u> |                                                                                                    |                                 |                   |               |            |                       | May 1, 20           | 23                    |                  |             |                      |          |          |              |
|          | 39                                                                                                    |                                 |                   |               |            | MDHHS-Sa              | nctionProvider      | List@michigan.go      | v                |             |                      |          |          |              |
|          |                                                                                                    |                                 |                   |               | Middle     |                       |                     |                       |                  | Sanction    | Sanction             | Sanction | Sanction |              |
|          | PROPERTY AND INCOME.                                                                                                    | Entity Name                     | Last Name         | First Name    | Name       | Provider Category     | NPI#                | City                  | License#         | Date1       | Source               | Date2    | Source   | Reason       |
|          |                                                                                                    |                                 | Calloway          | Lowantha      |            | HomeHelp              |                     | Detroit               |                  | 1/19/2021   | MDHHS                |          |          |              |
|          |                                                                                                    |                                 | Caluya            | Kristina      |            | Home Help             |                     | Grand Rapids          |                  | 8/6/2019    | MDHHS                |          |          | Terminated   |
|          |                                                                                                    |                                 | Camak             | Toikinte      |            | Home Help             |                     | Detroit               |                  | 5/17/2018   | MDHHS                |          |          |              |
|          |                                                                                                    |                                 | Camp              | Clarence      | ι.         | Dentist               | 1649347212          | Detroit               | 2901015197       | 10/20/1999  | HHS                  |          |          | 1128(b)(14)  |
|          | 40                                                                                                    |                                 | Campbell          | Cavin         |            | Home Help             |                     | Wyandotte             |                  | 1/21/2017   | MDHHS                |          |          |              |
|          |                                                                                                    |                                 | Campbell          | Jimmy         |            | Home Help             |                     | Pontiac               |                  | 7/25/2019   | MDHHS                |          |          |              |
|          | and the second second se |                                 | Campbell          | Nichoe        | D          | Home Help             |                     | Kalamazoo             |                  | 12/28/2021  | MDHHS                |          |          |              |
|          |                                                                                                    |                                 | Campbell          | Steven        | к.         | Physician             |                     | Flint                 | 4301048115       | 4/10/1991   | HHS                  |          |          | 1128(b)(4)   |
|          |                                                                                                    |                                 | Campbell          | Sylvester     |            | Home Help             |                     | Highland Park         |                  | 3/25/2015   | DCH                  |          |          |              |
|          |                                                                                                    |                                 | Cannady           | Tyronne       |            | Home Help             |                     | Saginaw               |                  | 9/24/2019   | MDHHS                |          |          |              |
|          |                                                                                                    |                                 | Cannon            | Ракеtta       |            | ноте нер              |                     | Kalamazoo             |                  | 4/20/2023   | MDHHS                |          |          |              |
|          | 41                                                                                                    |                                 | Course II         | Descript.     |            | Non-Emergency         |                     | a cite and a cite and |                  | 2/45/2017   |                      |          |          |              |
|          |                                                                                                    |                                 | Cantrell          | Donaid        |            | Transportation        |                     | williamsburg          |                  | 2/16/2017   | MUHHS                |          |          |              |
|          | errerefillererre                                                                                                    |                                 |                   |               |            |                       |                     |                       |                  |             | Mi-Licensing         |          |          |              |
|          |                                                                                                    |                                 |                   |               |            |                       |                     |                       |                  |             | and                  |          |          |              |
|          |                                                                                                    |                                 |                   |               |            |                       |                     |                       |                  |             | Regulatory           |          |          |              |
|          |                                                                                                    |                                 | Capanna           | Diane         |            | CRNA                  | 1457345480          | Saint Claire Shores   | 4704082314       | 11/11/2018  | Affairs              |          |          | Suspended    |
|          |                                                                                                    |                                 | Capriccioso       | Richard       | Ρ.         | Physician             |                     | Detroit               | 4301047689       | 11/11/1992  | HHS                  |          |          | 1128(a)(2)   |
|          | 42                                                                                                    |                                 | Carmichael        | Tremayne      |            | Home Help             |                     | Ann Arbor             |                  | 1/26/2023   | MDHHS                |          |          |              |
|          |                                                                                                    |                                 | Carlton           | George        | w          | Home Help             |                     | Detroit               |                  | 10/1/2021   | MDHHS                |          |          |              |
|          |                                                                                                    |                                 | Carmona           | Luis          | М.         | Home Help             |                     | Battle Creek          |                  | 3/3/2021    | MDHHS                |          |          |              |
|          |                                                                                                    |                                 |                   |               |            |                       |                     |                       |                  |             |                      |          |          | Disciplinary |
|          |                                                                                                    |                                 |                   |               |            |                       |                     |                       |                  |             |                      |          |          | Limited      |
|          |                                                                                                    |                                 | Carothers         | George        | G.         | Physician             | 1679531669          | Grand Rapids          | 5101005885       | 6/25/2018   | MDHHS                |          |          | License      |
|          |                                                                                                    |                                 | Carpenter         | Samantha      | I          | Home Help             |                     | Hale                  |                  | 12/8/2015   | MDHHS                |          | 1        | <u> </u>     |
|          | 43                                                                                                    |                                 |                   |               |            |                       |                     |                       |                  |             |                      |          |          | Summary      |
|          |                                                                                                    |                                 | Carpenter         | Thomas        | <u> </u>   | Physician             | 1952301699          | Redington Beach, FL   | 5101010046       | 8/8/2018    | MDHHS-OIG            | L        |          | Suspension   |
|          |                                                                                                    | L                               | Carr              | Nakisia       | L          | Home Help             |                     | Detroit               |                  | 8/17/2016   | MDHHS                | L        |          | <u> </u>     |
|          |                                                                                                    | 1                               | Carr              | Tyran         |            | Home Help             | 1                   | Detroit               |                  | 6/25/2019   | IMDHHS               |          | 1        | 1            |

You can use the tool below to take snips of the searches:

|                          | Search Clear | Waivers                |
|--------------------------|--------------|------------------------|
| All Apps Documents       | Web More 🔻   | Quick Tips             |
| Best match               |              |                        |
| Snip & Sketch<br>App     |              | <b>•</b>               |
| Apps                     |              | Snip & Sketch          |
| Snipping Tool            | >            | Арр                    |
| Search the web           |              |                        |
| 𝒫 snip - See web results | >            | 다 Open                 |
|                          |              | Take a new snip        |
|                          |              | New snip in 3 seconds  |
|                          |              | New snip in 10 seconds |
|                          |              |                        |
|                          |              | Ŭ                      |
|                          |              |                        |
|                          |              |                        |
|                          |              |                        |
|                          |              |                        |
|                          |              |                        |
| Sketch                   |              |                        |